# 中西部基层就业补偿代偿

## 网上申请操作说明

## 一、注册与登录

(一) 首先请登录 http://shxszz.shec.edu.cn/infomssh/login\_online.jsp

| C7:                                                                | 张号                                                                               | 初次使用                                                                                                    |                                            |
|--------------------------------------------------------------------|----------------------------------------------------------------------------------|----------------------------------------------------------------------------------------------------|--------------------------------------------|
| :<br>:<br>:<br>:<br>:<br>:<br>:<br>:<br>:<br>:<br>:<br>:<br>:<br>: | 次計 (二首<br>95 年年)<br>現立 第95 年<br>96 년 年<br>15 上海(6) 志大字(第9<br>7 明 6 明 :<br>(6月月5) | <ul> <li>▼ 93第7 単立高校</li> <li>№ 8:</li> <li>※ 単立高校</li> <li>№ 8:</li> <li>※ 単立高校</li> <li>※ 単立高校<th></th></li></ul> |                                            |
| 学前教育阶段<br>不让一个学生因家庭经济困难而<br>失学"是学生资助管理中心的服                         | ★ 小学教育阶<br>不让一个学生<br>失学"是学生                                                      | 日本<br>一個<br>一個<br>一個<br>一個<br>一個<br>一個<br>一個<br>一個<br>一個<br>一個<br>一個<br>一個<br>一個                                                                                                    | 初中教育阶段<br>不让一个学生因家庭经济困难而<br>失学"是学生资助管理中心的服 |
| 普通高中教育阶段                                                           | ▲ 中职教育阶段<br>示让                                                                   | 本、专科教育阶段<br>不让一个学生因家庭经济困难而                                                                                                    | 研究生教育阶段 不让一个学生因家庭经济困难而                     |

如上图,研究生初次申请注册时,"学生类型"选"硕士研究生"或"博士研究生","学习情况"下拉框选项 必须选择"毕业离校","就读学校"选"15上海师范大学(研究生院)",填写手机号码后,该手机将收到短信验 证码,输入验证码,点"保存并登录"即可。

(二)完成注册,点击保存并登录。

初次登录成功后,学生本人的身份证号即与填写的手机号绑定,以后在登录网址选择"已有账号"界面登录即可 (如下图)。

|                                                                                        | 有账号               | 初次使用                                                                                                    |                                                                                      |
|----------------------------------------------------------------------------------------|-------------------|----------------------------------------------------------------------------------------------------|--------------------------------------------------------------------------------------|
| 身份证:<br>密 码:<br>验证码:                                                                   | 4108<br>立即费录      | <b>致有皮肤用人多就的用帮</b><br>而元第一次依用本系统,你<br>欢照用"办林设行会补支票,我取<br>而元之 <b>获</b> 取金分物元,你在<br>如元效用地设和+选到图研<br>等例始的新法。<br> | ▲ 中 上 方 * b<br>水 中 立 人<br>本 中 立 人<br>次 时 直 詩 金 子<br>() 伊那 系 工 心 新<br>平 志 非 助 称 軍 中 小 |
|                                                                                        | ▲ 小学教育<br>而 不让一个学 |                                                                                                    | 初中教育阶段<br>不让一个学生因家庭经济困难而<br>失学"是学生资助管理中心的服                                           |
| 学前教育阶段<br>不让一个学生因家庭经济困难<br>失学"是学生资助管理中心的                                               | 服 失学"是学           | 生成的影響中心的酸                                                                                                    |                                                                                      |
| <ul> <li>学前教育阶段</li> <li>不让一个学生因家庭经济困难;<br/>失学。是学生资助管理中心的</li> <li>普通高中教育阶段</li> </ul> | 股 失学"是学 上 中职教育阶段  | ▲ 広和 副 転車中 し 市 教                                                                                              | 会研究生教育阶段                                                                             |

登录后选择左侧菜单栏"中西部就业【研究生】"——"申请补偿代偿",将基本信息填写完整,并将纸质 材料上传系统。(加红星的信息是必须填写的,加红星的附件必须上传的。)

注意:没有贷款的同学不要填"贷款本金"、"贷款银行"这两个字段,尤其是贷款银行下拉框应为留白。

| 🔄 上海市学生资助            | 管理中心信息化工作平台               |                                                                    |                                 |               | 48 皮肤 🔷 問        | 2 20 200 | - 0 iBB  |
|----------------------|---------------------------|--------------------------------------------------------------------|---------------------------------|---------------|------------------|----------|----------|
|                      |                           |                                                                    |                                 |               |                  | 学生业务     |          |
| J 🖌 🔁 🕰 🧃            | 脅 主页 > 中西部就业【研究生】>>申请补偿代偿 |                                                                    |                                 |               |                  |          |          |
| ● 个人信息 ~             | 主页 申请补偿代偿 ×               |                                                                    |                                 |               |                  |          |          |
| 国産学生申请               |                           |                                                                    |                                 |               |                  |          |          |
| ✿ 研究生国家奖学会 ∨         | 基本信息                      |                                                                    |                                 |               |                  |          | ^        |
| · 美助学会申请 🗸           | 姓名: •                     |                                                                    | 性别: 🗸 *                         |               | 身份证号:            |          |          |
| 校园地绘教申请 ~            | 手机号码:                     |                                                                    | 政治面貌: 💙 *                       |               | 出生日期: 10001100 * |          |          |
| 中西部就业补偿代偿 ~          | <b>学号:</b> ·              |                                                                    | 民族: 🗸 *                         |               |                  |          |          |
| 家村基层就业补偿代偿*          | 家庭住址:                     |                                                                    |                                 | •             |                  |          |          |
| ★ 次时任教科学代告 ∨         | 毕业学校: 上海师范大学(研究生)>*       |                                                                    | 家庭电话:                           |               | 邮编:              |          |          |
| a material formation | 新学专业:                     |                                                                    | 学历: 💙 *                         |               | 入学时间:            |          |          |
| HEREDSLIE LEFFORT    | 学历明细: 💙 *                 |                                                                    | 学制: 3                           |               | 毕业时间: 2023-06 *  |          |          |
| 中國計畫代展               | 就业单位全称:                   |                                                                    |                                 |               | 就业单位邮编:          |          |          |
| 響 現付信息【学生】<br>提      | 就业单位地址: 远探省份 ✔ 看/自治区/直辖市  |                                                                    |                                 |               |                  |          |          |
| 示 农村基层就业【研究 >        | 乡/镇/街道 填写                 | 详细地址 •                                                             |                                 |               |                  |          |          |
| 农村任教【研究生】 >          | 就业单位电话:                   |                                                                    | 就业开始时间:                         |               | 电子邮件地址:          |          |          |
| 注册信息申请 ~             | 已盛服务年限:无限定年限 >            |                                                                    | 就业单位性质: 🗸 🔪                     |               |                  |          |          |
| 相关问题解答 ~             |                           |                                                                    |                                 |               |                  |          |          |
| 本 小人設置     ✓         | 学费缴费、减免、贷款详细信息            |                                                                    |                                 |               |                  |          | ^        |
|                      | 学年                        | 实缴学费                                                               | 贷款本金                            | 贷款银行          | 补偿学费             | 代信贷款     |          |
|                      | 第1学年                      |                                                                    |                                 | ~             |                  |          |          |
|                      | 第2学年                      |                                                                    |                                 | ~             |                  |          |          |
|                      | 第3学年                      |                                                                    |                                 | ~             |                  | 0.00     |          |
|                      | <u>а</u> и                |                                                                    | 你許代信能某要补偿。                      | ○ 代信贷款 ○ 补信送费 | 0.00             | 0.00     |          |
|                      | 上得附件                      | 現分有上行和認知的時日、再開始時5000元00時日下 <b>和社営</b> 新行の日本<br>一番目<br>数 <u>後</u> の | <b>委用</b> ,<br>122-1<br>244 : : |               |                  |          | <b>^</b> |
|                      |                           | 劳动合同书(公务员任命文件成三方款业协议<br>承述                                         | 0 *:<br>#6 *:                   |               | 下戰爭造书機扳          |          |          |

保存并提交:请将信息完整填写后,确认并点"保存",否则所填信息全部清零。确认信息无误后,点击"保存"右侧的"提交审核",而后将由研工部进行受理。

| 上传附件                                 |            |                    | ^ |
|--------------------------------------|------------|--------------------|---|
| 身份证 * :                              | 身份证.jpg    | 首删除                |   |
| 毕业证书*:                               | 毕业证书.jpg   | 會刪除                |   |
| 劳动合同书(公务员任命文件或三方就业协议)*               | 三方就业协议。jpg | 會刪除                |   |
| 承诺书*:                                | 承诺书.jpg    | <b>會刪除</b> 下载承诺书模板 |   |
| 委托书(贷款学生必传)*: 浏览                     | 下载委托书模板    |                    |   |
| 国家助学贷款还款协议或借款合同补充协议(贷款<br>学生必传)*: 浏览 |            |                    |   |
| 二次分配就业证明 : 浏览                        | 下载二次分配就业证明 | 明模板                |   |
| 学位证书: 浏 览                            |            |                    |   |
| 学历证书电子备案表: 浏览                        |            |                    |   |
| 就业单位组织机构代码: 浏览                       |            |                    |   |
| 工资发放单社保: 浏览                          |            |                    |   |
| 企业法人营业执照: 浏 览                        |            |                    |   |

\*

三、资格申请上传文件范例

(一)、身份证上传范例

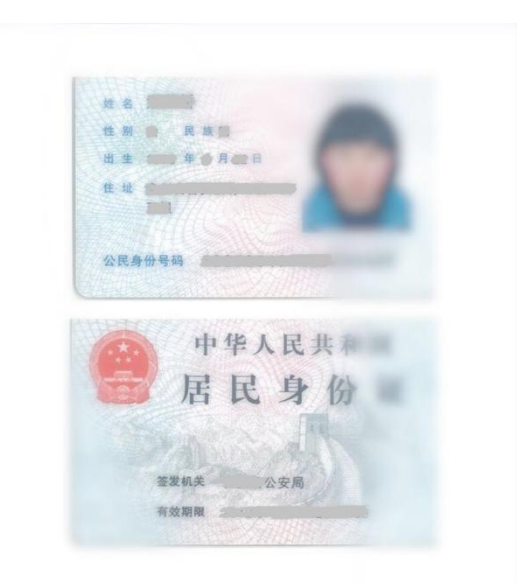

注意:身份证须正反面上传,且上传彩色原件,黑白复印件无效。(JPG 粘贴至 word 即可,以下均适用)

### (二)、毕业证书上传范例

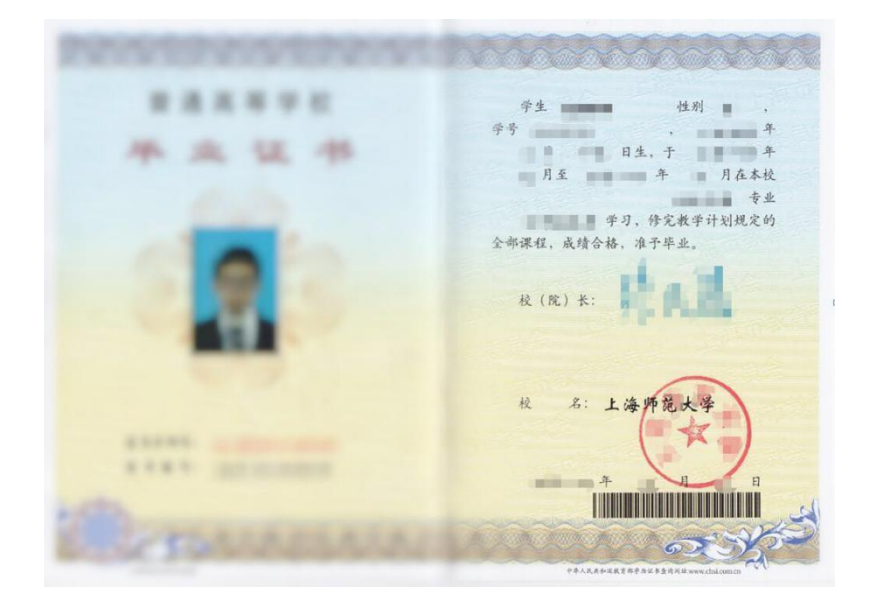

#### (三)、三方协议书上传范例(此处上传劳动合同文本亦可)

| -                                                                                                    |                                                                                                    |                                                                                                    | (2010                                                                                                    | 0042255                                                                                                    | 本小戰11本傳以,從死亡力行法代益吗;<br>1.減損消止於先時之仇。                                                                                                    | 1  |
|----------------------------------------------------------------------------------------------------|----------------------------------------------------------------------------------------------------|----------------------------------------------------------------------------------------------------|----------------------------------------------------------------------------------------------------|----------------------------------------------------------------------------------------------------|----------------------------------------------------------------------------------------------------|----|
|                                                                                                    | 用人甲位名称                                                                                                    | int,                                                                                                    | TE M                                                                                                    | IL IN                                                                                                    | A ID to X by T to be manufactor to the operation of the operation of the o | 1. |
|                                                                                                    | 地 址                                                                                                    |                                                                                                    | 相對植物代码                                                                                                    |                                                                                                    | ship the destruction of the second                                                                                                    |    |
| +                                                                                                    | 信息世纪今(13时代人学校)                                                                                                    |                                                                                                    | (#2GBR#2+rit)                                                                                                    |                                                                                                    | MRAN AND CHARLENCE                                                                                                    | 1  |
|                                                                                                    | HUN E-MAIL                                                                                                    | 4 D. 4 H.                                                                                                    | (征见第五联) -                                                                                                    | (詳見第五限)                                                                                                    | 用了对力力运动运动的行动,力和增加力力的力力的力力的动力的动力。                                                                                                    | 1  |
| 方                                                                                                    | 档案接收                                                                                                    | 単紀名称                                                                                                    |                                                                                                    | MD 82 194 97                                                                                                    | 「こん力を完全の取り換え。一力解除後以不当就追以本後以素就就定時,应求進相应的<br>法約書紙社会社な社会社会社会社                                                                                                    |    |
|                                                                                                    | (有档案接收资格)                                                                                                    | 非測思址                                                                                                    |                                                                                                    | 10 20                                                                                                    | 九時29代代开門所有文件通行並入民由元(注:並以並顯不高于第二条約定的乙方<br>目時主要)                                                                                                    |    |
| 4                                                                                                    |                                                                                                    | 44 1F A                                                                                                    |                                                                                                    | PH 2P                                                                                                    | () (() () () () () () () () () () () ()                                                                                                    |    |
| Z                                                                                                    | RE TI                                                                                                    | 生課地                                                                                                    | F'EE-MA                                                                                                    | 10 III                                                                                                    | 用了以上现了大山干参加部分建造作用 以近人任 化带(如带)放工计加生力计加速                                                                                                    | 1  |
|                                                                                                    | 子权省桥                                                                                                    |                                                                                                    | the state of the                                                                                                    | T III                                                                                                    | 新法成如下协理办法。                                                                                                    | 1  |
| 方                                                                                                    | 2 <u>8</u>                                                                                                    |                                                                                                    | - de al na lind                                                                                                    |                                                                                                    | What the attraction of a                                                                                                    | -  |
| 8-                                                                                                    | 平之双方通过低<br>条(协议标的)<br>甲方已向乙方介                                                                                                    | 需见面, 双问选择, 达成<br>绍本单位情况, 以及乙方                                                                                                    | 如下時以:<br>工作岗位情况,并通过                                                                                                    | [对乙方的了解、考核、同意录                                                                                                    | 本時は20℃んが発生温泉活地注意、本時以在気が発電活動10个工作日之内由中(乙)<br>方送学校繁延登記。就业防以応经学校繁延登記信列人就並方案。<br>注 第七条(特以前先止)<br>乙 7時間→短期信、翌古に読在水は地球開催空界を体けめつめ条件。Bat (BLC Furt                                                                                                    |    |
| 第一 第二 第二 第二 第二 第二 第二 第二 第二 第二 第二 第二 第二 第二                                                                                                    | 中乙双方加近低<br>条(协议标的)<br>甲方已向乙方介<br>方;乙方为未就<br>甲方就业并在现<br>条(劳动或聘用<br>定条款)<br>1.甲方聘用乙方                                                                                       | 需见面、双向选择、达成<br>他的全日制应届毕业生非<br>定或约定期限内根到。<br>合同有关条款的约定)(<br>初次合同期限年(                                                                                                    | 加下時以:<br>工作局位情况,并通过<br>已向用人单位介绍自己<br>注:此条双方约定应明<br>块中,服务期年                                                                                               | 1时乙方的了解、考核、同意录<br>1情况、通过对甲方的了解、整<br>1确、如有需要、双方可另附约<br>1)、试用期月、试用期从                                                                                     | 本時以四半元水力要非成功活用生活。本均以在私力要定指的除了工作目之内由甲(乙)<br>力器学校整定管记、能差协议出行学校整理包记前从从最小索。<br>第七条(协议的统止)<br>乙力用甲力用填销。双力进作有关注用过规规定从本协议约定的条款。从时(最长不超过<br>一个月)订之劳动合同(用用合利)订公案,本协议终止。<br>第八条(协议文本)<br>本均是一一式增益, 叫,乙、Z 化水量学校各块一份。第二份由甲方成乙方妥得保留,供办哪有<br>关于标时把                                                                                                    |    |
| 第一<br>目乙<br>図列<br>名二<br>こ方                                                                                                    | 中之東方加度低<br>条(协议标的)<br>甲方已向乙方木<br>方;乙方为未就<br>甲方截垂并在现<br>条(劳动或聘用<br>定条款)<br>1.甲方聘用乙方<br>报到之日起计算<br>2.甲方为乙方提<br>3.甲方为乙方提                                                    | 需见而、双问选择、达成<br>都本单位情况、以及乙方<br>业的全日制度指毕业生并<br>定或约定期限内根则。<br>合同有关条款的约定)(<br>初次合同期限年(<br>出的工作条件和劳动保护)<br>供社会抚募养老保险、医                                                                                                    | 用于時以:<br>工作岗位情况,并通过<br>已向用人单位介绍自己<br>注:此条双方约定应用<br>比中,服务期年<br>应符合国家有关规定。<br>疗保险、失业保险金列                                                                   | 12月乙力的了解、考林、问意录<br>2前况、通过利平力的了解、影<br>10篇、如作需要、双力可匀用约<br>2),试用用 <u>一</u> 力、试用用从<br>2时就现定的社会物段及住房会                                                       | 本時以為中心水力並非成功時用生態、各均以作成力並定計的時产工作目之内由中(之)<br>力器学校整定電包、液動協員的反動学校整理包括同利或量力素。<br>第七条(协议的统止)<br>乙力用甲力用填销。或力加能有关是排出環境環境在本物以約定的条款。及时(最长不超过<br>一个月)订之劳动合何(期用合何)订办理有关是排出環境定。<br>第六条(协议文本)<br>本均是一式均衡、甲、乙炔有加学校各统一份、第二份由甲方成乙方妥善修管,供办哪有<br>关于线则使用。<br>甲方(用人单位)<br>工方(中重生);                                                                                                    |    |
| 南一<br>田乙<br>到<br>南二<br>人<br>方<br>田之<br>男                                                                                                    | 中と東方加速(前)<br>第(協议标前)<br>方: 乙方为未載<br>甲方に向乙方介<br>方: 乙方为未載<br>甲方截並并在现<br>条(劳动或聘用<br>定条款)<br>1.甲方聘用乙方<br>报到之目起计算<br>2.甲方为乙方提!<br>3.甲方为乙方提!<br>4.乙方第一年前                       | 電視測、 从何选择、 达成<br>数小金 仁国與K 就毕业生并<br>定或约定期限内报到。<br>合同有关条款的约定)(<br>初次合词期限年(<br>出的工作条件和劳动保护)<br>供社会致等差相称。 铁<br>等福利<br>な人民期为人民币                                                                                                    | 即下時以:<br>工作局位情况,并逾过<br>已向用人单位介绍在已<br>注:此条双方约定两列<br>块中、服务列年<br>效符合国家有关规定。<br>个保障2、失业保障金考<br>」元月、税后为人                                                      | 14乙力的了解、考核、同意染<br>加强、通过利型力的了解、影<br>14%、如有需要、双力可匀得的<br>1)、试用第二 力、试用第从<br>时间实现定的社会保险及住协会<br>民币 一元力、                                                      | 本時以及中心成力要求成功和中生産、本時以在成力要定活動的中工作目之内由中(乙)<br>力容学校整定理已、或能夠以及化力等定活動的中工作目之内由中(乙)<br>力容学校差定型已、或能夠以及加強有美容地透明之成本<br>私意(協成的性心)<br>乙力類甲力推測后、双力操作有关法律透明定成本情認的定的条款。及时(最长不超过<br>七方)「立立命信何(明而信何)」并為理有关法律法则定成本情認有法的条款。及时(最长不超过<br>七方)「立立命信何(明而信何)」并為理有关法律法则用意。<br>动态得(明而信何)」可定用、本期以後止。<br>敬心傳(明而信何)」可定用、本期以後止。<br>敬心傳(明而信何)」可定用、本期は後止。<br>文書」<br>文書」<br>本則に、文明相信(明而信何)」可定用、本期以後止。<br>敬心傳(明而信何)」可定用、本期以後止。<br>敬心傳(明而信何)」可定用、本期以後止。<br>敬心傳(明而信何)」可定用、本期以後止。<br>敬心傳(明而信何)」可定用、本期以後止。<br>敬心傳(明而信何)」可定用、本期以後止。<br>敬心傳(明而信何)」可定用、本期以後止。<br>敬心傳(明而信何)」可定用、本期以後止。<br>敬心傳(明而信何)」可定用、本期以後止。<br>敬心傳(明而信何)」可定用、本期以後止。<br>敬心傳(明而信何)」可定用、本期以後止。<br>敬心傳(明而信何)」可定用、本期以後止。<br>敬心傳(明而信何)」可定用、本期以後止。<br>敬心傳(明而信何)」可定用、本則以後止。<br>敬心傳(明而信何)」可定用、本則以後止。<br>む<br>む                                                                                                    |    |
| 前一<br>目乙<br>到<br>前二<br>二<br>方<br>月<br>金<br>三                                                                                                    | 中之永力加速(i)。<br>中方:(山友)(()。<br>中方:(山友)()。<br>中方:(山友)()。<br>中方:(山友)()。<br>()。<br>()、<br>()、<br>()、<br>()、<br>()、<br>()、<br>()、<br>()、                                       | 加化加、 机构选择、 达敏<br>他亦会目前原语毕业生并<br>定地约定时间内积到。<br>合同有关条款的约定)(<br>的次合同可服                                                                                                    | 即于均以:<br>工作局位情况,并通过<br>已向用人单位介绍在已<br>注:此条双力约定说明<br>取中,服务和<br>你保险、失业保险金考<br>。元月,税后为人                                                                      | 14乙为的了解,考核、同意染<br>情况。 通过利甲力的了解,每<br>间确。如有需要,双方可匀用的<br>() ,试用用                                                                                          | 本時以為中心水力並非成功時用生態、各均以作成力並定時的時上目的目之供由中(之)<br>力器学校整定度已、或能夠以在成分整定值已以前从或能力策。<br>第七条(物及的种生)<br>乙力期中为推測后、或力溶体有关出物达想現定是本物以均分的条款、及时(最长不超过<br>一方)目在支持合时(明用的时)日本则有化支出用一种核。<br>为动作用(用用合用)日之后、本物以件止。<br>称为指令(使用合用)日之后、本物以件止。<br>常人者(协定文本)<br>本格均在一次制修、伊、乙炔和加尔依各内一份、第二份由甲力成乙力妥善指除,供办哪有<br>关于核则使用。<br>甲方(用人单位)<br>上面目的有大学。<br>日期:                                                                                                    |    |
| 前一<br>日乙到<br>前二<br>万<br>月之<br>方<br>月之<br>月<br>二<br>月<br>二<br>月<br>二<br>月<br>二<br>月<br>二<br>月<br>二<br>月<br>二<br>二<br>月<br>二<br>二<br>月<br>二<br>二<br>月<br>二<br>二<br>月<br>二<br>二<br>月<br>二<br>二<br>月<br>二<br>二<br>二<br>二<br>二<br>二<br>二<br>二<br>二<br>二<br>二<br>二<br>二<br>二<br>二<br>二<br>二<br>二<br>二<br>二 | 中之東ノ加加以休<br>条(協议标的)<br>甲方に向乙方介<br>方;乙方为未就<br>甲方成並并在提<br>条(劳动或時用<br>定条款)<br>1.甲方時用乙方<br>煤賃之目在記计算<br>2.甲方为乙方提出<br>3.甲方为乙方提出<br>4.乙方第一年約<br>森(協议的解除<br>五.万有下外情况             | 前年前, 秋何选择, 达收<br>相单个值物况, 以及乙方<br>如你会们如何以保护生产,<br>之就的定则和小和外,<br>和你会问知明儿                                                                                                    | 即下的以:<br>工作局位情况、并通过<br>己向用人单位介绍有己<br>注:此条双力的定动理<br>此中,服务规<br>取得保险、失业保险金领<br>元月、税后为人<br>、不杀机道的责任:                                                         | 24乙为的了解、考核、同意味<br>结果、通过利型力的了解、影<br>1%、如用第一, 以用期从<br>1)、以用期一, 以用期从<br>用释采呢之的社会解释及住选会<br>民币                                                              | 本時以為中心水力並非成功時間度。希助以在成力並定時間時上目目之内由中(2)<br>力器学校整理意思、或能力以低学校整理意见可利人就会力策。<br>整心客(物以的供止)<br>乙力如中力相望病、效力控体有次出种或規規定是本物以均定的条款,及时(最长不超过<br>一个)」订定效合的时(明白的),用品牌有发展用于他。<br>劳动作用(明白何)订定后、本物以作此。<br>致动作用(明白何)订定后、本物以作此。<br>致动作用(明白何)订定后、本物以作此。<br>文者以下一次的合作(現白何)订定后、本物以作此。<br>文者以下一次的合作(現白何)订定后、本物以作此。<br>文者以下一次的合作(現白何)订定后、本物以作此。<br>文者以下一次的合作(其中一次)<br>本的以下一次的合作(其中一次)<br>"这一次的合作(其中一次)"。<br>文者、""""<br>日 <u>第</u> :<br>日 第:<br>日 第:                                                                                                    |    |
| 第一<br>用乙<br>創<br>第二<br>乙<br>方<br>限<br>金<br>第三                                                                                                    | 中心或少加速证<br>条(协议保防)<br>中方已闯之方外<br>方:乙方为未就<br>即方就走并在现<br>条(劳动或聘用<br>之靠款)<br>1.甲方两用乙方<br>提供2.日点计算<br>3.甲方为乙方提<br>3.甲方为乙方提<br>4.乙方茶一年前阶<br>次,各(协议的解除<br>乙方有下外情况)<br>1.据到中本取P | 据也而, 和何选择, 法成<br>都你会们前记诺学业工具,<br>都你会们前记诺学业工具,<br>这些你这里眼中和明和。<br>合同有关条款的约定)(<br>的方工作条件和努力能好的<br>时才会使等产者解释。<br>等部件<br>化人程则为人民信                                                                                                    | 即下移以:<br>工作用估情况,并通过<br>已向用人单位介绍自己<br>注:此条双方约定码用<br>即中,服务期年<br>故符合国家有关规定。<br>年<br>如果 全国家有关规定。<br>"你愿意、失业限度会考<br>1.<br>一元月,限后为人<br>、不承租退的责任:<br>需求规定的行业及来人 | 14乙力的了解、专柄、科金液<br>2倍况、通过利平力的了解、原<br>1%、如何需要、双力可匀用的<br>2)、试用用力、试用用从<br>利用采用之师社会相应及住办会<br>民币元2月、<br>员把服长高的;                                              |                                                                                                    |    |
| 第一<br>出版到<br>第二<br>二<br>方<br>第三<br>第三                                                                                                    | 中亿收办通过前<br>率方已向乙方介<br>为:乙方为不就<br>中方就表于在规<br>条(劳访动德用<br>定条款)<br>1.甲方附用乙方<br>据到之口起计算<br>2.甲方为乙方提<br>3.甲方为乙方提<br>4.乙方第一年前时<br>条(协议的铜除<br>乙方有下列情况<br>1.服到时术取得<br>2.(甲索之双的铜除  | 据也而, 和何选择, 這成<br>都本在伯德就是, 這成之方<br>都然在自動以影響也走开,<br>這般的定面和作和方法<br>加防工作為代表第二個的一一<br>等(4<br>加防工作為代表等者對你。<br>你<br>你<br>和你在自動的主。(<br>1<br>前工作為代考書書。<br>等<br>4<br>和<br>本<br>1<br>約<br>二<br>二<br>二<br>二<br>二<br>二<br>二<br>二<br>二<br>二<br>二<br>二<br>二 | 而下移攻:<br>工作相位情况、并通过<br>三向用人单位介绍有二<br>注:此条双力的定动吗<br>取中、服务期<br>取中、服务期<br>和行何国家有关规定。<br>介绍2、央谋院会考<br>1元月、税后为人<br>、不承机道的责任:<br>或定规定的行业从业人                    | 14乙为的了解,考核、同意染<br>情况。 通过利甲力的了解,每<br>间确。如有需要,双方可匀用的<br>() ,试用用 一 力,试用隔从<br>() ,试用用 一 力,试用隔从<br>和家家定的社会和的其住场会<br>民币 ———————————————————————————————————— |                                                                                                    |    |

注意:《协议书》空格内容必须填写完整,用人单位、学校就业部门均须盖章。**此处若上传《劳动合同》,须上** 传从合同封面至尾页的所有页面。

(四)、承诺书上传范例

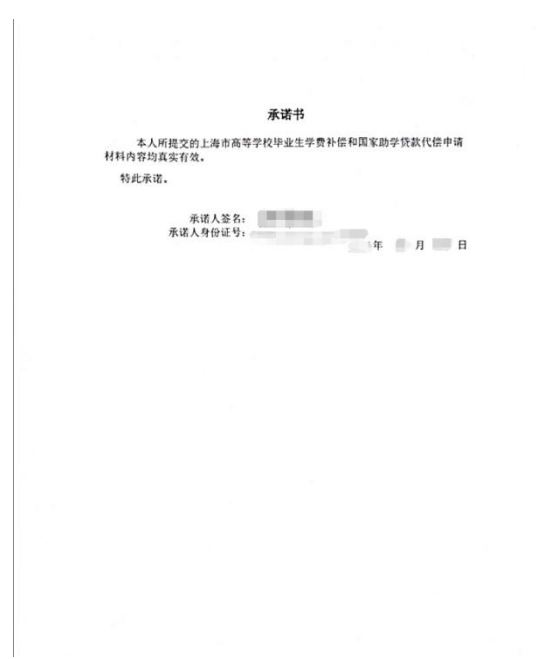

注意:承诺书须用系统中模板,承诺人手写签名、身份证号、日期均需手写。

(五)贷款委托书范例:略(仅针对有贷款的同学) 委托书须用系统中模板,本人手写签名。

(六)、国家助学贷款还款协议上传范例(仅针对有贷款的同学)

| E.W.W.                                                                                                    | 1                                                                                                    | 基本                                                                                       | 信息                                                                                                    |                                                                 |                                         |
|----------------------------------------------------------------------------------------------------|----------------------------------------------------------------------------------------------------|------------------------------------------------------------------------------------------|----------------------------------------------------------------------------------------------------|-----------------------------------------------------------------|-----------------------------------------|
| 姓名                                                                                                    | (C)1                                                                                                    | 性别                                                                                       | 300                                                                                                   | 学号                                                              | (Internet)                              |
| 身份证号                                                                                                    | dimension of the second second second second second second second second second second second second second se                                                                                                    | 学历                                                                                       | 本科                                                                                                    | 资助中心电话                                                          |                                         |
| 入学年份                                                                                                    | ell                                                                                                    | 学制                                                                                       | 4                                                                                                    | 毕业日期                                                            | 100000000                               |
| 院系名称                                                                                                    | 100000                                                                                                    |                                                                                          | 专业名称                                                                                                  | C1000 60                                                        | 8                                       |
|                                                                                                    |                                                                                                    | 联系                                                                                       | 方式                                                                                                    |                                                                 |                                         |
| 工作单位                                                                                                    |                                                                                                    | 电话                                                                                       |                                                                                                    | 单位性质                                                            |                                         |
| 单位地址                                                                                                    | (「朝時                                                                                                    | 扇: )                                                                                     |                                                                                                    |                                                                 |                                         |
| 联系电话                                                                                                    | Summer .                                                                                                    |                                                                                          | 电子邮箱                                                                                                  | 9                                                               |                                         |
| 手机                                                                                                    | Constanting of the local division of the local division of the loc |                                                                                          | 即时通讯                                                                                                  | ¢                                                               | 7                                       |
| 家庭联系人                                                                                                    | diality                                                                                                    |                                                                                          | 联系电话                                                                                                  | 4                                                               |                                         |
| 家庭地址*                                                                                                    |                                                                                                    |                                                                                          | ()                                                                                                    | 5ai: )                                                          |                                         |
| 北部部外人                                                                                                    | 代基坡;身份证号;                                                                                                    |                                                                                          | 生生关系: 「                                                                                               | 曲话。                                                             | · 本机, *                                 |
| (只向面积);<br>2. 食同号;<br>4, 食同号;<br>5. (二);<br>4, 金还款认;<br>4, 合同号;<br>4, 合同号;<br>5. (二);<br>4, 金还款计划;<br>4, 一, 一, 一, 一, 一, 一, 一, 一, 一, 一, 一, 一, 一,                                                                                                    | 金額,     金額,     金額,     立 期间,     毎年送款,     元,     今額,     金額,     金額,     金額,     志欲転号,     、,     三 期间,     町年送款,     代類敏,     将份证号,     へ転,                                                                                                    | 、自付利.<br>: 到<br>: 与付利.<br>: 自付利.<br>: ; 与付利.                                             | 息起息日;<br>明日还款;<br>》生关系;<br>恩起息日;<br>到期日还]<br>》生关系; 母亲;<br>@4x0日;                                      | 到期日期。<br>电话:<br>. 到期日期:<br>吃:<br>电话:                            | 代理机构: 支<br>手机:<br>代理机构: 支<br>           |
| 、<br>大円間時,<br>大円間時,<br>大円間時,<br>大円間時,<br>大円間時,<br>大円間時,<br>大円間時,<br>本金四當款人,<br>本金回當款人,<br>北回當款人,<br>北回當款人,<br>振同間時,<br>大町間時,<br>大町間時,<br>大町間時,<br>大町間時,<br>大町間,<br>大町間,<br>大町間,<br>大町<br>本金回當款人,<br>北回間時,<br>大町間,<br>大町間,<br>大町間,<br>大町間,<br>大町間,<br>大町間,<br>大町間,<br>大丁,<br>大丁,<br>大丁,<br>大丁,<br>大丁,<br>大丁,<br>大丁,<br>大丁        | 金額,<br>金額,<br>至太期尚,每年送款,元,<br>外行证号,<br>少月行证号,<br>金額,<br>之款账号,<br>、室期尚,每年送款,<br>、室期,每年送款,<br>、至 期尚,每年送款,<br>、子 知尚,每年送款,<br>、分行证号,<br>就计划只是限测结果,由于人行利利                                                                                                    | : 自付利.<br>: 到明<br>: 与付利.<br>: 自付利.<br>: 自付利.<br>: 自付利.<br>: 与付利.                         | 息起息日,<br>明日还款,<br>学生关系,<br>尽起息日;<br>则期日还,<br>学生关系,母素,<br>包起息日,<br>到期日;<br>学生关系,""",<br>, 近款时以系统;      | 到期日期。<br>电话: 到期日期。<br>R: 电话:                                    | 代理机构, 支<br>, 手机, 代理机构, 支<br>, 手机, ?<br> |
| 2. 合同号,<br>4. 合同号,<br>村室(一);<br>大同借款人,<br>、合同号;<br>十本金还款计炎<br>其同借款人,<br>。合同号,<br>小有号,<br>小有号,<br>小方,<br>方用借款人,<br>。<br>合同号,<br>、<br>方同告,<br>、<br>方<br>,<br>合同号,<br>、<br>方<br>、<br>本<br>委<br>还款计支<br>,<br>二<br>、<br>本<br>金<br>还款计<br>之<br>、<br>、<br>、<br>、<br>、<br>、<br>、<br>、<br>、<br>、<br>、<br>、<br>、<br>、<br>、<br>、<br>、<br>、 | <ul> <li>金額,</li> <li>金額,</li> <li>主型期间,每年送款,元,</li> <li>外行证号,</li> <li>金額,</li> <li>左款影号,</li> <li>三型期间,每年送款,</li> <li>金額,</li> <li>空期,</li> <li>空期,</li> <li>金額,</li> <li>金額,<td>0付利。<br/>9月<br/>1月<br/>1月<br/>1月<br/>1月<br/>1月<br/>1月<br/>1月<br/>1月<br/>1月<br/>1月<br/>1月<br/>1月<br/>1月</td><td>8起息日,<br/>明日还款,<br/>产生关后,<br/>2月期日还,<br/>彩虹光系, 母亲,<br/>8起息日,<br/>子生关系, ************************************</td><td>到期日期,<br/>电话,<br/>约期日期,<br/>此,<br/>电话,<br/>一,<br/>到明日期,<br/>在款,<br/>电话,</td><td>代理机构, 芝<br/>, 手机,<br/></td></li></ul>                                                                                                    | 0付利。<br>9月<br>1月<br>1月<br>1月<br>1月<br>1月<br>1月<br>1月<br>1月<br>1月<br>1月<br>1月<br>1月<br>1月 | 8起息日,<br>明日还款,<br>产生关后,<br>2月期日还,<br>彩虹光系, 母亲,<br>8起息日,<br>子生关系, ************************************ | 到期日期,<br>电话,<br>约期日期,<br>此,<br>电话,<br>一,<br>到明日期,<br>在款,<br>电话, | 代理机构, 芝<br>, 手机,<br>                    |

注意:此处应上传《国家助学贷款毕业确认表》或同等效力的文件,即能明确显示学生研究生就读期间的贷款期数、贷款金额,研究生毕业前已结清贷款的学生提供贷款结清收据即可。

## 四、常见问题

系统中上传附件的蓝色"浏览"按钮若无法正常显示,首先请确保使用 360 浏览器极速模式,另外请确保已下载 Flash 插件,如不确定是否已安装的,可在 360 软件管家中搜索 Flash,将下图右下角显示的 3 个 Flash 插件全部安装。

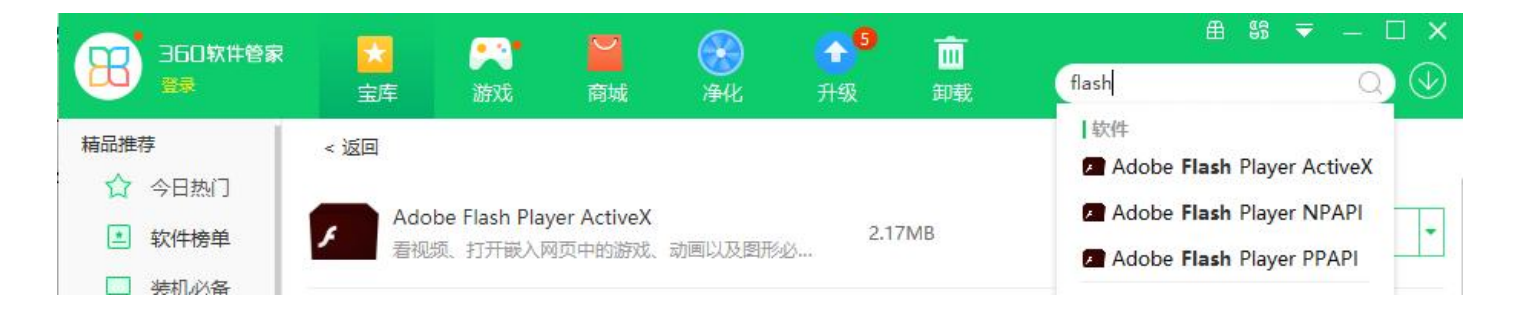

### 五、备注

研究生如在网上申请中遇到问题,可咨询研工部。 联系人:杨老师 电话:021-64323306